# Arduino Advanced Kit

#### Introduction:

Arduino advanced kit provided by ELECFREAKS is based on our starter kit to expand more and more popular modules owing the characteristics of plug and use without any requirement of soldering. We have well prepared six courses for learners to learn the usage of modules in an intersting environment which is better for stimulating your thinking mind. For example, Tetris games help us to study the usage of the LCD screen and Arduino program. Color picker used can help us to learn the color sensor as well as BLE Bluetooth communication and Android interface development ... Practical Course included LCD screen, sensor, MP3, BLE, WIFI, Android development, and image interaction (processing), make you open-minded!

Part1: Arduino Play Tetris Game Part2: Alcohol Tester New Part3: Make an Mp3 Player New Part4: Color Picking Plate New Part5: Learning Processing with Arduino Part6: Smarthome Wifi Remote Command

## Part1 Arduino Play Tetris Game

Product introduction:

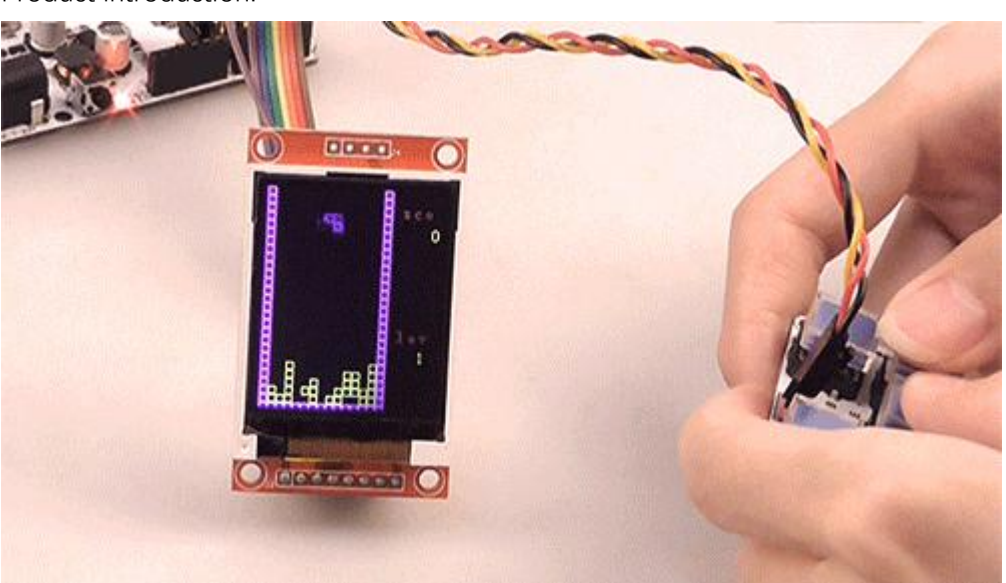

Use Arduino to develop Russia Brick Game and learn how to develop a analog game to present the classical taste.

Materials:

An Arduino maminboard, an analog keyboard, an LCD display

\*1xFreaduino Uno; \*1xADkey; \*1xTFT01-1.8;

Parameter and IO definition:

1.5V power supply to mainboard

2.TFT 的 VCC-GND-CS-RESET-AO-SDA-SCK-LED successively connected with power supply(V)、ground(G)、D7、D6、D5、D4、D3、D2 of the mainboard.

3.ADK access to board analog AO, G (ground), V (power supply), S (IO port).

Working principles:

A.First of all, you need to set the size of the smallest grid. To set the pixels of the side can change the size of grids and calculate how many grids can be layed to the whole screen.

B.TO get a variety of graphics by changing different placement of grids. We have set 8 graphics in the game and we need to encapsulate it with array, because the biggest is strip which occupied four grids. There are four directions in each graphic and 4x4 two-dimensional array can be used to encapsulate the graphics data. That the array value is zero or not is used to make sure whether there is a grid existed.

C.When you put the whole screen as a large array and every grie is one of the elements, then you will be able to control the position of each graphics displayed on the screen and can calculate if it is in the end, beyond the border, or all of the elements has been filled in the line, then eliminate them.

D.If you are already clear of all this, just add a button then. Reading its value can be used to control the up and down about the game graphics. Well, introduction is over, let's start programming it.

## Arduino code

#### part1.zip

<syntaxhighlight lang="php">

```
/*
  PART1 Arduino Play Tetris Game
  The Tetris game uno fitted to the inside, and then connect a LCD
and a ADK can be played
*/
```

- 1. include <UTFT.h>
- 2. include <Timer.h>
- 3. define blocksize 6
- 4. define xmax 16
- 5. define ymax 28
- 6. define LCD\_BL 2

UTFT mlcd(ITDB18SP,4,3,7,6,5);//get lcd controler(model,data,clk,cs,rst,control) Timer timer; extern uint8\_t SmallFont[]; // blockType // turnState byte level=1; byte levelid; byte blockType; byte score = 0; byte turnState; byte x=0; byte y=0; byte i = 0; byte j = 0; byte flag = 0;

//x=0-15,y=0-27; byte map1[xmax][ymax];

 $\{ 0, 1, 0, 0, 1, 1, 0, 0, 0, 1, 0, 0, 0, 0, 0, 0, 0 \}, \{ 1, 1, 1, 0, 0, 1, 0, 0, 0, 0, 0, 0, 0, 0, 0, 0 \}, \\ \{ 1, 0, 0, 0, 1, 1, 0, 0, 1, 0, 0, 0, 0, 0, 0, 0 \} \} ;;$ 

// legitimacy detect byte blow(byte x, byte y, byte blockType, byte turnState) { for (byte a = 0; a < 4; a++) { for (byte b = 0; b < 4; b++) { if (((shapes[blockType][turnState][a \* 4 + b] == 1) && (map1[x + b+1][y + a] == 1)) || ((shapes[blockType][turnState][a \* 4 + b] == 1) && (map1[x + b+1][y + a] == 2))) {

return 0;

} } return 1; } void drawwall() { for (i = 0; i < (xmax-1); i++) { map1[i][(ymax-2)] = 2; } for (j = 0; j < (ymax-1); j++) { map1[(xmax-2)][j] = 2; map1[0][j] = 2; }</pre>

void newmap() { for (i = 0; i < (xmax-1); i++) { for (j = 0; j < (ymax-1); j++) { map1[i][j] = 0; } } // judgment over byte gameover(byte x, byte y) { if (blow(x, y, blockType, turnState) == 0) { return 1; } return 0; }

void newblock() { blockType =(byte) ((random()) % 8); turnState =(byte) ((random()) % 4); x=4; y=0; if(gameover(x, y) == 1) { mlcd.setColor(255,0,0); mlcd.print("GAME OVER",10,70); while(!pause()); newmap(); drawwall(); score = 0; mlcd.setColor(0,0,0); mlcd.print("GAME OVER",10,70); paint(); } void paint() { //Videos have been fixed block for (j = 0; j < (ymax-1); j++) {

for (i = 0; i < (xmax-1); i++) {</pre>

```
if (map1[i][j]==2) { mlcd.setColor(255,0,255); mlcd.drawRect(i * blocksize+1, j *
blocksize+1,i * blocksize+blocksize, j * blocksize+blocksize); } else if(map1[i][j]==1)
{ mlcd.setColor(255,255,0); mlcd.drawRect(i * blocksize+1, j * blocksize+1,i *
blocksize+blocksize, j * blocksize+blocksize); } else{ mlcd.setColor(0,0,0);
mlcd.drawRect(i * blocksize+1, j * blocksize+1,i * blocksize+blocksize, j *
blocksize+blocksize); } } mlcd.setFont(SmallFont); mlcd.setColor(255,0,0);
mlcd.print("sco",98,10); //Display Score mlcd.setColor(255,255,0);
mlcd.printNumI(score,96,26,4); mlcd.setColor(255,0,0); mlcd.print("lev",98,100);//Display
level mlcd.setColor(255,255,0); mlcd.printNumI(level,105,115,2); }
```

```
void turn() { byte tempturnState = turnState; turnState = (turnState + 1) % 4; if (blow(x, y,
blockType, turnState) == 1) { turnState = tempturnState; blockundraw(0); turnState =
(turnState + 1) % 4; blockdraw(); } if (blow(x, y, blockType, turnState) == 0) { turnState =
tempturnState; }
```

```
} void left() { if(x>0) if (blow(x - 1, y, blockType, turnState) == 1) { blockundraw(0); x = x -
1; blockdraw(); }
```

```
} void right() {
```

if (blow(x + 1, y, blockType, turnState) == 1) { blockundraw(0); x = x + 1; blockdraw(); }} void delline() { byte c = 0; for (byte b = 0; b < (ymax-1); b++) { for (byte a = 0; a < (xmax-1); a++) { if (map1[a][b] == 1) { c = c + 1; if (c ==(xmax-3)) { score +=(xmax-3); if(score>=1000)nextlevel(); for (byte d = b; d > 0; d--) { for (byte e = 0; e < (xmax-2); e++) { map1[e][d] = map1[e][d - 1];

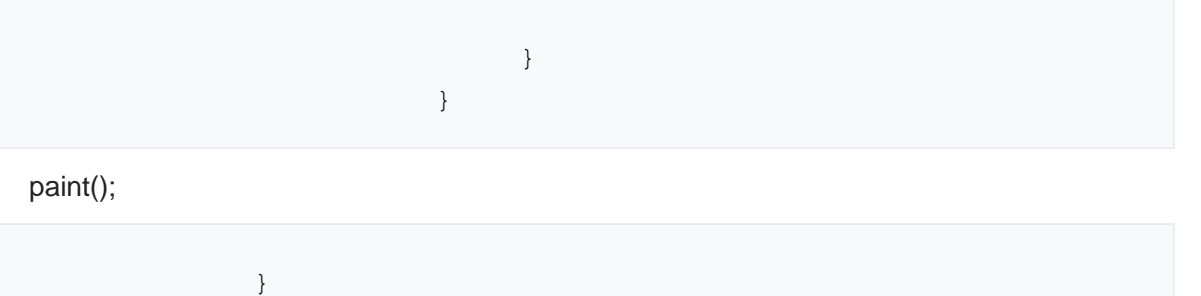

}

}

```
c = 0;
```

}

} // add to map void add(byte x, byte y, byte blockType, byte turnState) { int j = 0; for (byte a = 0; a < 4; a++) { for (byte b = 0; b < 4; b++) { if (map1[x + b + 1][y + a] == 0) { map1[x + b + 1][y + a] = shapes[blockType][turnState][j]; }

```
void down() {
  if (blow(x, y + 1, blockType, turnState) == 1) {
```

```
blockundraw(0);
```

```
y = y + 1;
blockdraw();
}
;
if (blow(x, y + 1, blockType, turnState) == 0) {
add(x, y, blockType, turnState);
blockundraw(1);
delline();
newblock();
}
;
}
```

void blockdraw() { for (j = 0; j < 16; j++) { if (shapes[blockType][turnState][j] == 1) { mlcd.setColor(0,0,255); mlcd.drawRect((j % 4 + x + 1) \* blocksize+1, (j / 4 + y) \* blocksize+1,(j % 4 + x + 1) \* blocksize+blocksize, (j / 4 + y) \* blocksize+blocksize); } } } void blockundraw(byte a) { if(a)mlcd.setColor(255,255,0); else mlcd.setColor(0,0,0); for (j = 0; j < 16; j++) { if (shapes[blockType][turnState][j] == 1) {

```
mlcd.drawRect((j % 4 + x + 1) * blocksize+1,
(j / 4 + y) * blocksize+1,(j % 4 + x + 1) * blocksize+blocksize,
(j / 4 + y) * blocksize+blocksize);
```

- 1. define buttonA 0
- 2. define buttonB 47
- 3. define buttonC 91
- 4. define buttonD 132
- 5. define buttonE 546

// ADK listener void keyListener() { pause(); int value=analogRead(A0); if(value<150&&value>100){ delay(140); right(); } else if(value>500&&value<600){ down(); } if(value<20){ delay(150);</pre>

turn ();

} else if(value>70&&value<100){ delay(140); left(); }

} int pause() { int value=analogRead(A0); if(value>30&&value<60){ delay(550); value=0;

```
while(!(value>30&&value<60)){</pre>
```

value=analogRead(A0); } delay(150); return 1; }else return 0;

} void nextlevel() { level++; timer.stop(levelid); newmap(); drawwall(); score=0; paint(); newblock(); levelid=timer.every((500/level),timelisten); }

```
// AUTO GAME
```

void timelisten() { blockundraw(0); if(blow(x, y + 1, blockType, turnState) == 1) {

y = y + 1; delline();

```
}
if (blow(x, y + 1, blockType, turnState) == 0) {
if (flag == 1) {
   add(x, y, blockType, turnState);
   blockundraw(1);
   delline();
   newblock();
   flag = 0;
   }
   flag = 1;
  };
  blockdraw();
}
```

void setup(){ pinMode(A0,0); //ADK pin A0

```
pinMode(LCD_BL,OUTPUT);
digitalWrite(LCD_BL,HIGH);
```

srand(1024); mlcd.InitLCD(0); mlcd.setFont(SmallFont); mlcd.clrScr(); //refresh the lcd newblock(); newmap(); drawwall(); timer.every(500,timelisten); //AUTO GAME timer.every(10,keyListener); //ADK listen

paint();

}
void loop(){
timer.update(); }
</syntaxhighlight>

# Alcohol Tester New

#### Introduction:

Arduino advanced kit provided by ELECFREAKS is based on our starter kit to expand more and more popular modules owing the characteristics of plug and use without any requirement of soldering. We have well prepared six courses for learners to learn the usage of modules in an intersting environment which is better for stimulating your thinking mind. For example, Tetris games help us to study the usage of the LCD screen and Arduino program. Color picker used can help us to learn the color sensor as well as BLE Bluetooth communication and Android interface development ... Practical Course included LCD screen, sensor, MP3, BLE, WIFI, Android development, and image interaction (processing), make you open-minded!

## Part2 Alcohol tester

Product introduction:

Using Arduino to make an alcohol tester to remind your safe travel.

Materials:

Easy to be made, because we provided all the hardware and software support Only require:

\*1xFreaduino Uno; \*1xMQ3 Sensor; \*1xTFT01-1.8; \*1xActive buzzer;

Parameter and IO definition:

1.5V power supply to mainboard

2.TFT 的 VCC-GND-CS-RESET-AO-SDA-SCK-LED successively connected with power supply(V)、ground(G)、D7、D6、D5、D4、D3、D2 of the mainboard.

3.MQ3 access to board analog A0 end, G (ground), V (power supply), S (IO port).

4.Active buzzer access to analog A1 end, G (ground), V (power supply), S (IO port).

What I need to reminde you is that if you did not see the program, but prepared to use programming process directly, you need to initialize MQ3 after writing the program at least , because the sensor would require heating for 5M's normal execution.

After booting you can adjust potentiometer knob with a screwdriver. Until number 20 is displayed on the screen, it can be properly tested without correcting for many times.

#### Working principles:

A.Tin oxide (SNO2) in MQ3 is more sensitive to alcohol, when it meets a variety of alcohol, it will quickly change the resistance value. When through series voltage divider circuit, it will be able to get different voltage values

B.Since the unit used in alcohol tester is not the same as the official, do not rely on it too much, only as a reference.

MQ3 reference data:

## Arduino code

part2.zip

<syntaxhighlight lang="php">

/\*

```
PART2 Alcohol Tester
1. Use the UNO for programming;
2. Connect the MQ3 and the LCD, which can test and
display the degree of alcohol;
3. Connect an active buzzer to sound a warning if the
degree of alcohol surpasses;
4. Note that you must use a screwdriver to adjust the MQ3
potentiometer for initial value calibration;
5. If it displays 20, then it is ok and does not require
repeated calibration.
*/
```

- 1. include <UTFT.h>
- 2. include <Timer.h>
- 3. include <avr/pgmspace.h>

// Declare which fonts we will be using extern uint8\_t SmallFont[]; extern uint8\_t
BigFont[]; extern uint8\_t SevenSegNumFont[];

Timer timer; //get a timer

1. define LCD\_BL 2

UTFT mlcd(ITDB18SP,4,3,7,6,5);//get lcd controler(model,data,clk,cs,rst,control) char distances[5]={'0','0','0','0'}; char\* distancetostring(int distance){ distances[0]=distance%10000/1000+'0'; distances[1]=distance%1000/100+'0'; distances[2]=distance%100/10+'0'; distances[3]=distance%10/1+'0'; return distances; } char time[9]={'0','0',':','0','0',':','0','0'}; void times(){ if(time[7]=='9'){ time[7]='0'; if(time[6]=='5'){ time[6]='0'; if(time[4]=='9'){ time[4]='0'; if(time[3]=='5'){ time[3]='0'; if(time[0]!='2'){ if(time[1]=='9'){ time[1]='0'; time[0]++; } else time[1]++; } else { if(time[1]=='3'){ time[1]='0'; time[0]='0'; }else time[1]++; }

}

```
else time[3]++; } else time[4]++; } else time[6]++; } else time[7]++; }
```

void start(){

```
myGLCD.setFont(SevenSegNumFont);
int len=analogRead(A0)-150;
if(len<0)len=0;
if(len<100){
myGLCD.setColor(0,255,0);}
else {
myGLCD.setColor(255,0,0);
}
myGLCD.print(distancetostring(len),15,55);
if(len>150){
```

```
analogWrite(A1,200); delay(500); analogWrite(A1,0); }
```

} void printtime(){ times(); myGLCD.setFont(SmallFont); myGLCD.setColor(255,255,0);

myGLCD.print(time, 5, 113);

}

void setup() {

```
pinMode(A0,0); //MQ3 pin A0
pinMode(A1,1); //Active buzzer
pinMode(LCD_BL,OUTPUT);
digitalWrite(LCD_BL,HIGH);
// Setup the LCD
myGLCD.InitLCD();
myGLCD.clrScr();
```

```
myGLCD.setFont(BigFont);
myGLCD.setColor(0,0,255);//R G B
myGLCD.print("init...",24,56);
while(millis()<20000); //Heating MQ3 20S
analogWrite(A1,200); //Detection alarm
myGLCD.clrScr();
myGLCD.print("Alcohol%",16,15);
myGLCD.setFont(SmallFont);
```

myGLCD.setColor(255,255,0);

```
myGLCD.print(time,5,113);
analogWrite(A1,0);
timer.every(10,start);
timer.every(1000,printtime);
Serial.begin(9600);
}
```

void loop() { timer.update(); }

</syntaxhighlight>

# Make an Mp3 Player New

Introduction:

Arduino advanced kit provided by ELECFREAKS is based on our starter kit to expand more and more popular modules owing the characteristics of plug and use without any requirement of soldering. We have well prepared six courses for learners to learn the usage of modules in an intersting environment which is better for stimulating your thinking mind. For example, Tetris games help us to study the usage of the LCD screen and Arduino program. Color picker used can help us to learn the color sensor as well as BLE Bluetooth communication and Android interface development ... Practical Course included LCD screen, sensor, MP3, BLE, WIFI, Android development, and image interaction (processing), make you open-minded!

## Part3 Make an Mp3 Player

Product introduction:

Use Arduino to make a Mp3 player by yourself would be interesting.

Materials:

an Arduino board, an ADkey, an Mp3 module, of course, you still need to prepare an additional headset(general 3.5MM) and an SD card(FAT32 format, 32G or less)

\*1xFreaduino Uno; \*1xADkey;

\*1xMP3 module;

Parameter and IO definition:

1.3.3V power supply to mainboard 2.ADK access to board analog A0, G (ground), V (power supply), S (IO port).

3.Mp3Module  $\ref{M}$  GND access to board black G port, VCC access to board red V port, TX access to board D4 port, RX access to board D5 port.

#### Working principles:

Via ADkey transferring to Uno board to control playing of Mp3 module, changing songs, and adjusting the volume. You need to know serial communication and connect the RX, TX of MP3 module to the TX, RX of Uno respectively. The rate is set to 9600bps. The file of JQ6500 in <u>part3.zip</u> has some communication introduction about MP3 module. What you must remember in mind is that the command must be hexadecimal data for normal communication. To insert SD card can immediately identify the inside MP3 musics. Send play command: 7E 02 0D EF to play it, but it must be sent in hexadecimal values, not strings.

#### Hardware Parameters

== Communications Directive ==

1. Send commands directly no need return parameters

For example, for next, send: 7E 02 01 EF

For previous, send: 7E 02 02 EF

For play, send: 7E 02 0D EF

- 2. Parameter Query
- Example: To read the volume, sent [7E 02 43 EF], it'll directly return to volume (16 bits)
- ADKEY resistance function: 0R PLAY 3.3K for Next, V + 6.2K for Pre, V-9.1K for mode switching.
- Note 1: The folders inside USB and TF card must be named 01 02...99; the files inside the folders must be named 001 002 003....

## Arduino code

part3.zip

```
<syntaxhighlight lang="php">
/*
PART3 Make a Mp3 Player By Uno
1. You need a Uno
2. You need a Mp3 Module, using its Rx Tx pin to Uno's Tx Rx pin;
3. You also need to add an ADK on Uno, control the player of the
play & pause
*/
```

- 1. include <SoftwareSerial.h>
- 2. define mp3Rx 4
- 3. define mp3Tx 5

SoftwareSerial mp3(mp3Rx,mp3Tx);

- 1. define buttonA 0
- 2. define buttonB 47
- 3. define buttonC 91
- 4. define buttonD 132
- 5. define buttonE 546

int play=1; // ADK listener void keyListener() { int value=analogRead(A0); if(value<150&&value>100){ delay(300); //play/pause//7E 02 0D EF//7E 02 0E EF if(play){ mp3.write(0x7e); mp3.write(0x02); mp3.write(0x0d); mp3.write(0xef); play=0; } else{ mp3.write(0x7e); mp3.write(0x02); mp3.write(0x0e); mp3.write(0xef); play=1; } } else if(value>500&&value<600){ delay(300); //next//7E 02 01 EF mp3.write(0x7e); mp3.write(0x02); mp3.write(0x01); mp3.write(0xef); } if(value<20){ delay(300);</pre>

#### // value-//7E 02 05 EF

mp3.write(0x7e); mp3.write(0x02); mp3.write(0x05); mp3.write(0xef); } else if(value>70&&value<100){ delay(300); //pre//7E 02 02 EF mp3.write(0x7e); mp3.write(0x02); mp3.write(0x02); mp3.write(0xef);

}else if(value>30&&value<60){ delay(300); //value+//7E 02 04 EF mp3.write(0x7e); mp3.write(0x02); mp3.write(0x04); mp3.write(0xef); }

}

//The setup function is called once at startup of the sketch void setup() { // Add your initialization code here pinMode(A0,0); //A0 pin adk //mp3 module use RX(D0 pin)Tx(D1 pin) mp3.begin(9600);//open MP3 serial Serial.begin(9600);//open serial }

// The loop function is called in an endless loop void loop() { //Add your repeated code here keyListener();// listen adk if(Serial.available()){ mp3.print(Serial.readString()); } if(mp3.available()){ Serial.print(mp3.readString()); } }

#### </syntaxhighlight>

## **Color Picking Plate New**

Introduction:

Arduino advanced kit provided by ELECFREAKS is based on our starter kit to expand more and more popular modules owing the characteristics of plug and use without any requirement of soldering. We have well prepared six courses for learners to learn the usage of modules in an intersting environment which is better for stimulating your thinking mind. For example, Tetris games help us to study the usage of the LCD screen and Arduino program. Color picker used can help us to learn the color sensor as well as BLE Bluetooth communication and Android interface development ... Practical Course included LCD screen, sensor, MP3, BLE, WIFI, Android development, and image interaction (processing), make you open-minded!

## Part4 Color Picking Plate

Product introduction:

This is an interesting project, you can paint the color you see to the phone via Bluetooth.

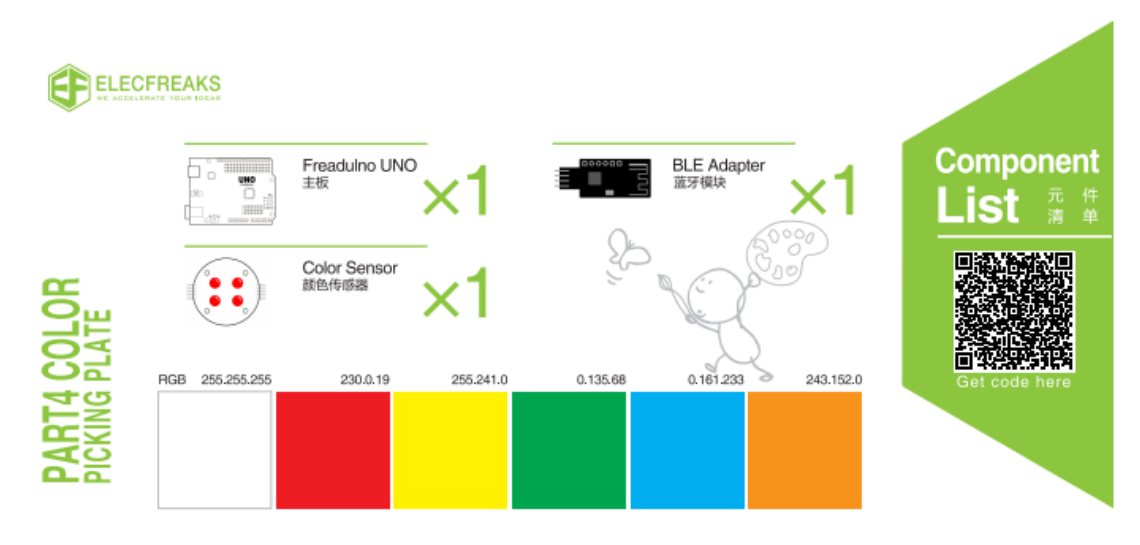

Materials:

an Uno board, a color sensor, a mobile phone with Android 4.3 or above prepared by yourself, we now only developed APK for android phone

\*1xFreaduino Uno; \*1xColor Sensor; \*1xBle;

```
Parameter and IO definition:
1.3.3V power supply to mainboard
2.Color Sensor access to board.
#define S0
               D6 // Please notice the Pin's define, D(digital
pin)
 #define S1
               D5
 #define S2
               D4
 #define S3
              D3
 #define OUT
              D2
 #define VCC
              V(power supply)
 #define GND
               G(ground)
 #define OE
               G(ground)
```

#### Notes

A.Color Sensor power supply can not be higher than 4V, so please adjust arduino board power supply to 3.3V B.Color sensor needs white balance correction for normal use. C.Uno board can not program procedures when connect to a Bluetooth module, because serial port is occupied. When programming process, you need to disconnect the Bluetooth module

#### Working principles:

1.After connection and at the beginning of powered Uno board, it will do white balance correction to color sensor. That is it will identify the first color it detected as white, ie RGB values are 255,255,255. So when you perform white balance correction, just try to capture an value very access to white, and distance is better to be within 10 cm. If you are not satisfied with the corrected color, you can also control it to do white balance correction again by phone

2.Apk introduction(need apk and Source code,please downloadpart4.zip):

A.Only support Android 4.3 or above, being restricted by Bluetooth 4.0 communications protocol, otherwise it can not open the program

B.Its interface is very simple, just with simple buttons, so you can operate easily.

C.If you are not satisfied with the color you got, try to test in a good lighting environmentor click "Balance" to do white balance correction again. If you want to improve it, we offer you Apk source code, so that you can develop it once again.

Color table:

### Arduino code

#### part4.zip

```
<syntaxhighlight lang="php">
/*
```

```
PART4 Communicate with Android phone via Bluetooth 4.0
and color sensors
1. You need a Uno, a color sensor, a BLE and one
support, Bluetooth 4.0 android phone
2. When you put these are connected, you also need to
install a specific apk to communicate with it
*/
```

1. include <TimerOne.h>

void TSC\_WB(int Level0, int Level1);

- 1. define S0 6 // Please notice the Pin's define
- 2. define S1 5
- 3. define S2 4
- 4. define S3 3
- 5. define OUT 2

int g\_count = 0; // count the frequecy int g\_array[3]; // store the RGB value int g\_flag = 0; // filter of RGB queue float g\_SF[3]; // save the RGB Scale factor

// Init TSC230 and setting Frequency. void TSC\_Init() {

```
pinMode(S0, OUTPUT);
pinMode(S1, OUTPUT);
pinMode(S2, OUTPUT);
pinMode(S3, OUTPUT);
pinMode(OUT, INPUT);
digitalWrite(S0, LOW); // OUTPUT FREQUENCY SCALING 2%
digitalWrite(S1, HIGH);
```

}

// Select the filter color void TSC\_FilterColor(int Level01, int Level02) {

```
if(Level01 != 0)
Level01 = HIGH;
if(Level02 != 0)
Level02 = HIGH;
digitalWrite(S2, Level01);
```

digitalWrite(S3, Level02);

}

void TSC\_Count() {

g count ++ ;

}

void TSC\_Callback() {

```
switch(g flag)
{
 case 0:
     Serial.println("->WB Start");
     TSC WB(LOW, LOW); //Filter without Red
     break;
 case 1:
     Serial.print("->Frequency R=");
     Serial.println(g count);
     g array[0] = g count;
     TSC WB(HIGH, HIGH); //Filter without Green
     break;
 case 2:
     Serial.print("->Frequency G=");
     Serial.println(g count);
     g array[1] = g count;
                         //Filter without Blue
     TSC WB(LOW, HIGH);
     break;
 case 3:
     Serial.print("->Frequency B=");
     Serial.println(g count);
     Serial.println("->WB End");
     g array[2] = g count;
     TSC WB(HIGH, LOW);
                               //Clear(no filter)
     break;
default:
     g count = 0;
     break;
}
```

}

void TSC\_WB(int Level0, int Level1) //White Balance {

```
g_count = 0;
g_flag ++;
TSC_FilterColor(Level0, Level1);
Timer1.setPeriod(250000);  // set 1s period
```

}

void setup() {

}

void loop()

{ if(Serial.available()){ if(Serial.readString()=="Balance"){ Serial.println("Initializing... the ColorSensor , please wait..."); TSC\_Init(); delay(1000);

for(int i=0; i<3; i++) Serial.println(g\_array[i]);</pre>

g\_SF[0] = 255.0/ g\_array[0]; //R Scale factor g\_SF[1] = 255.0/ g\_array[1] ; //G Scale factor g\_SF[2] = 255.0/ g\_array[2] ; //B Scale factor

Serial.println(g\_SF[0]); Serial.println(g\_SF[1]); Serial.println(g\_SF[2]); Serial.println("White Balance is OK"); } } g\_flag = 0; for(int i=0; i<3; i++){ Serial.print(','); Serial.print(int(g\_array[i] \* g\_SF[i])); } Serial.println(','); delay(1000);

}

# Learning Processing with Arduino

#### Introduction:

Arduino advanced kit provided by ELECFREAKS is based on our starter kit to expand more and more popular modules owing the characteristics of plug and use without any requirement of soldering. We have well prepared six courses for learners to learn the usage of modules in an intersting environment which is better for stimulating your thinking mind. For example, Tetris games help us to study the usage of the LCD screen and Arduino program. Color picker used can help us to learn the color sensor as well as BLE Bluetooth communication and Android interface development ... Practical Course included LCD screen, sensor, MP3, BLE, WIFI, Android development, and image interaction (processing), make you open-minded!

## Part5 Learning Processing with Arduino

Product introduction:

It is connected to a 9-axis sensor on the Arduino board to control Processing programs' running on the computer.

Materials:

Uno board connected to a 9DOF (9-axis sensor), and then connect to the PC via usb cable \*1xFreaduino Uno; \*1x9DOF MODULE V1.2;

```
Parameter and IO definition:
1.5V power supply to mainboard
2.9DOF access to board
#define SC A5 // Please notice the Pin's define,A(Analog pin)
#define SD A4
#define V V(power supply)
#define G G(ground)
```

#### Notes

A.Development Tools of Processing <u>Processing2.2.1</u> (above 2.2) need to be downloaded and installed to run processing program on pc end(in part5.zip)

And this program needs to be connected to one of Arduino ends via USB to get opened, or it can't identify Arduino board. Processing learnig please refer to Chiese website <u>http://www.hiprocessing.net</u>,English website http://www.openprocessing.org/browse/

B.Sensors must be placed horizontally and with terminals toward the right-hand side.

C.To run processing.pde must unzip the entire processing folder, and then load the resource file of the folder to run. The following is the example figure of running.

Working principles:

Arduino board reads the stance sensor data, and pass through the serial port to the computer, then processing will automatically connect serial ports occupied by Arduino board

to receive the data, so that control program running.

## Arduino code

part5.zip

<syntaxhighlight lang="php">

1. include <Wire.h>

/\*\*\*\*\*\*\*\*\*\* 传感器参数 \*\*\*\*\*\*\*\*\*/

- 1. define Acc (0x53) // ADXL345 地址
- 2. define Gyr (0x68) // L3205D 地址

- 3. define Mag 0x1E // HMC5883L 地址
- 1. define G\_SMPLRT\_DIV 0x15
- 2. define G\_DLPF\_FS 0x16
- 3. define G\_INT\_CFG 0x17
- 4. define G\_PWR\_MGM 0x3E

// 加速度传感器误差修正的偏移量

```
int a_offx = -30;
```

int a\_offy = -8; int a\_offz = 0; // 陀螺仪误差修正的偏移量

```
int g_offx = 67; int g_offy = 5; int g_offz = 41;
```

- 1. define Gry\_offset -13 // 陀螺仪偏移量
- 2. define Gyr\_Gain 0.07 // 满量程 2000dps 时灵敏度(dps/digital)
- 3. define pi 3.14159

void writeRegister(int device, byte address, byte val); void sensor\_init(); int gDat(int device, int axis); void readFrom(int DEVICE, byte address, int num, byte buff[]); void getAccelerometerData(int \* result); /\*\*\*\*\*\*\*\* 互补滤波器参数 \*\*\*\*\*\*\*/ unsigned long preTime = 0; // 采样时间 float f\_angleX = 0.0; // 滤波处理后的角度值 float f\_angleY = 0.0; // 滤波处理后的角度值

```
/********** PID 控制器参数 ********/ unsigned long lastTime; // 前次时间 float ITerm, lastInput; // 积分项、前次输入 float Output = 0.0; // PID 输出值
```

11

```
/********** 程序初始化 ********/ void setup() { Wire.begin();
```

/\*\*\*\*\*\*\*\*\*\*\* 主程序 \*\*\*\*\*\*\*\*/ int acc[3]; int gyro[4]; void loop() {

```
unsigned long now = millis();
当前时间(ms)
float dt = (now - preTime) / 1000.0;
// 微分时间(s)
int time=now-preTime;
```

```
preTime = now;
```

```
录本次时间(ms)
```

```
/********* 读取姿态传感器 ********/
```

// float Y Acc = gDat(Acc, 1); // 获取向前的加速度(digite) getAccelerometerData(acc); getAccelerometerData(gyro); // 获取向前 float X Acc = acc[0]; 的加速度(digite) float Y Acc = acc[1]; // 获取向前 的加速度(digite) // 获取向下 float Z Acc = acc[2]; 的加速度(digite) float angleX = atan(Y Acc / Z Acc) \* 180 / pi; // 根据 加速度分量得到的角度(degree) float angleY = atan(X Acc/Z Acc ) \* 180 / pi; // 根据 加速度分量得到的角度(degree) float angleZ = atan(X Acc / Y Acc) \* 180 / pi; // 根据 加速度分量得到的角度(degree) // float omega = Gyr Gain \* (gDat(Gyr, 0) + Gry offset); // 当前角速度(degree/s) float omegaX = Gyr Gain \* (gyro[0] + Gry offset); //

当前角速度(degree/s)

```
float omegaY = Gyr_Gain * (gyro[1] + Gry_offset); //
当前角速度(degree/s)
float omegaZ = Gyr_Gain * (gyro[2] + Gry_offset); //
当前角速度(degree/s)
```

```
/******** 一阶互补滤波 ********/
```

```
Serial.print(",");
Serial.print("X="); // 偏离角度
Serial.print(",");
Serial.print(f_angleX, 2); // 偏离角度
Serial.print("Y="); // 偏离角度
Serial.print(",");
Serial.print(f_angleY, 2); // 偏离角度
Serial.print(f_nr);
```

}

调用参数表

type device axis 0 1 2

ADXL345 Acc x y z L3G4200D Gyr x y z HMC5883L Mag x z y

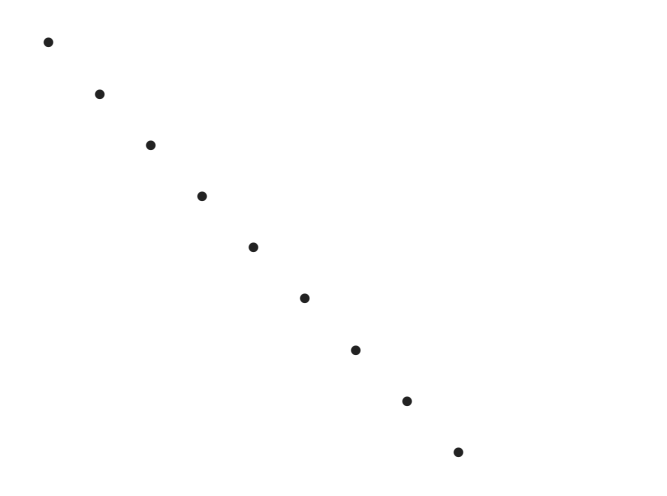

## Example

00 #include <Wire.h> 01 #define Acc 0x1D; 02 #define Gyr 0x69; 03 #define Mag 0x1E; 04 05 void setup() { 06 sensor\_init(); 07 delay(1000); 08 } 09 10 void loop() { 11 int Z-Gyroscope; 12 Z-Gyroscope = gDat(Gyr, 2); 13 delay(50); 14 }

•

int gDat(int device, int axis) {

```
int v;
  byte vL, vH, address; // 存放 byte 数值
  if (device == Acc) address = 0x32; // ADXL345的读数地址
  if (device == Gyr) address = 0x1B; // L3G3200D的读数地
北
  if (device == Mag) address = 0x03; // HMC5883L的读数地
北
  address = address + axis * 2; // 数据偏移-坐标轴
  Wire.beginTransmission(device); // 开始传输数据
                         // 发送指针
  Wire.write(address);
  Wire.endTransmission();
  Wire.beginTransmission(device); // 开始传输数据
  Wire.requestFrom(device, 2); // 请求 2 byte 数据
  if(Wire.available())vL = Wire.read(); // 成功获取前
等待
  if(Wire.available())vH = Wire.read(); // 读取数据
  Wire.endTransmission(); // 结束传输
  if (device == Mag) v = (vL \ll 8) | vH;
  else v = (vH << 8) | vL; // 将 byte 数据合并为 Int
                        // 返回读书值
  return v;
```

} //得到 加速度的数据 void getAccelerometerData(int \* result) {

```
int regAddress = 0x32; //加速度传感器 ADXL345 第一轴的数据的
设定
byte buff[6];
```

```
readFrom(Acc, regAddress,6, buff); //读取加速度传感器
ADXL345 的数据
//每个轴的读数有 10 位分辨率,即 2 个字节.
//我们要转换两个 bytes 为一个 int 变量
result[0] = (((int)buff[1]) << 8) | buff[0] + a_offx;
result[1] = (((int)buff[3]) << 8) | buff[2] + a_offy;</pre>
```

```
result[2] = (((int)buff[5]) << 8) | buff[4] + a offz;</pre>
```

```
} //得到陀螺仪的值 void getGyroscopeData(int * result)
```

{

```
int regAddress = 0x1B;
int temp, x, y, z;
byte buff[8];
readFrom(Gyr, regAddress,8, buff); //读取陀螺仪ITG3200的数
据
result[0] = ((buff[2] << 8) | buff[3]) + g_offx;
result[1] = ((buff[4] << 8) | buff[5]) + g_offy;
result[2] = ((buff[6] << 8) | buff[7]) + g_offz;
result[3] = (buff[0] << 8) | buff[1]; // 温度</pre>
```

}

//读 IIC 数据 void readFrom(int DEVICE, byte address, int num, byte buff[]) {

```
Wire.beginTransmission(DEVICE); //开始传送至加速度传感器
Wire.write(address); //发送读取的地址
Wire.endTransmission(); //结束传输
Wire.beginTransmission(DEVICE); //开始传送到ACC
```

```
Wire.requestFrom(DEVICE, num); // 要求从加速度传感器中发送
6 个字节的数据
int i = 0;
while(Wire.available()) //当加速度传感器返回的数据小于要求值
时(异常情况)
{
    buff[i] = Wire.read(); // 接收数据
    i++;
}
Wire.endTransmission(); //结束传输
```

void sensor\_init() { // 配置九轴姿态传感器

//writeRegister(Acc, 0x2D, 0b00001000); // 测量模式

•

•

// 配置 ADXL345

//调用 ADXL345

writeRegister(Acc, 0x2D, 0);

```
writeRegister(Acc, 0x2D, 16);
writeRegister(Acc, 0x2D, 8);
```

//设定在 +-2g 时的默认读数

// writeRegister(Gyr, 0x20, 0b00001111); // 设置睡眠模式、x, y, z 轴使能 // writeRegister(Gyr, 0x21, 0b0000000); // 选择高通滤波模式和高通截止频率 // writeRegister(Gyr, 0x22, 0b0000000); // 设置中断模式 // writeRegister(Gyr, 0x23, 0b00110000); // 设置量程(2000dps)、自检状态、SPI 模式 // writeRegister(Gyr, 0x24, 0b00000000); // FIFO & 高通滤波 // // 配置 L3G4200D(2000 deg/sec)

writeRegister(Gyr, G\_PWR\_MGM, 0x00); writeRegister(Gyr, G\_SMPLRT\_DIV, 0x07); // EB, 50, 80, 7F, DE, 23, 20, FF writeRegister(Gyr, G\_DLPF\_FS, 0x1E); // +/- 2000 dgrs/sec, 1KHz, 1E, 19 writeRegister(Gyr, G\_INT\_CFG, 0x00); // writeRegister(Mag, 0x02, 0x00); // 连续测量 // 配置 HMC5883L

void writeRegister(int device, byte address, byte val) {

| Wire.beginTransmission(device);    | // 写入的传感器 |
|------------------------------------|-----------|
| Wire.write(address);               | // 写入地址   |
| <pre>Wire.write(val);</pre>        | // 写入值    |
| <pre>Wire.endTransmission();</pre> | // 结束传输   |
|                                    |           |

•

•

•

•

}

# Smarthome Wifi Remote Command

#### Introduction:

Arduino advanced kit provided by ELECFREAKS is based on our starter kit to expand more and more popular modules owing the characteristics of plug and use without any requirement of soldering. We have well prepared six courses for learners to learn the usage of modules in an intersting environment which is better for stimulating your thinking mind. For example, Tetris games help us to study the usage of the LCD screen and Arduino program. Color picker used can help us to learn the color sensor as well as BLE Bluetooth communication and Android interface development ... Practical Course included LCD screen, sensor, MP3, BLE, WIFI, Android development, and image interaction (processing), make you open-minded!

## Part6 Smarthome Wifi Remote Command

Product introduction:

When your Arduino is connected to the network via wifi module, you can control your Arduino board via the Internet. Because of the limited conditions, here with LAN case.

#### Materials:

an Arduino board, a wifi module, a relay, of course you still need a wireless router and an internet device, we also prepared an Android APK for demo.

\*1xFreaduino Uno; \*1xESP Wifi Module;

\*1x1 Channel Relay;

```
Parameter and IO definition:

1.Board requires a 3.3V power supply. Higher than this voltage

will lead to unstable working of wifi module.

2.ESP WIFI access to board

  #define V V(power supply)

  #define TX D4(RX) // Please notice the Pin's define,D(Digital

pin)

  #define RX D5(TX)

  #define G G(Ground)
```

 $\# {\tt ESP} ~{\tt WIFI}$  GIO0 used when updating firmware and you need to connect this pin to ground

#### Notes:

First install the part6 APK in the Android cell phone
 upload code to UNO, and according to the card after
 connection and power
 Search and connect WiFi with elecfreaks\_ap
 Open the app and click the X button on the app, if it turns
 into a V icon to indicate the connection is successful.

5. AT commands please view ESP WIFI reference materials below, or you can also downloaded <u>part6.zip</u> for full profile.

ESP WIFI reference materials:

## Arduino code

part6.zip

<syntaxhighlight lang="php">

- 1. include <SoftwareSerial.h>
- 2. include <Timer.h>
- 1. define TCPServer\_IP "192.168.1.100"
- 2. define TCPServer\_Port "200"
- 3. define TCPServer\_OverTime "1800"
- 4. define macUser\_ESP8266\_BulitApSsid "ELECFREAKS\_AP"
- 5. define macUser\_ESP8266\_BulitApEcn 0
- 6. define macUser\_ESP8266\_BulitApPwd "elecfreaks"
- 7. define wifiBaud 9600
- 8. define wifiRx 4
- 9. define wifiTx 5

Timer timer; SoftwareSerial wifi(wifiRx,wifiTx);

int sendATcommand(char\* ATcommand, char\* expected\_answer1, unsigned int timeout){

```
return sendATcommand2(ATcommand, expected_answer1, " ",
timeout);
```

}

int sendATcommand2(char\* ATcommand, char\* expected\_answer1, char\* expected\_answer2,

```
unsigned int timeout){
    uint8_t x=0, answer=0;
    char response[100];
    unsigned long previous;
    memset(response, '\0', 100); // Initialize the
    string
    delay(100);
    while( wifi.available() > 0) wifi.read(); // Clean
    the input buffer
    wifi.println(ATcommand); // Send the AT command
```

// if(mySerial.available() != 0){ // response[x] = mySerial.read(); // x++;

```
if(wifi.available())
{
   do{
     response[x++] = wifi.read();
     }while(wifi.available());
```

```
// check if the desired answer 1 is in the
response of the module
         if (strstr(response, expected answer1) != NULL)
         {
            answer = 1;
         }
         // check if the desired answer 2 is in the
response of the module
         if (strstr(response, expected answer2) != NULL)
         {
            answer = 2;
         }
      }
      Serial.println(response);
  // Waits for the asnwer with time out
  }while((answer == 0) && ((millis() - previous) <</pre>
timeout));
  return answer;
```

```
}
```

```
void ESP8266_AT_Test ( void ) {
```

while ( ! sendATcommand2 ( "AT", "OK", NULL, 200 ) );

}

void ESP8266\_Net\_Mode\_Choose(void) {

```
sendATcommand2 ( "AT+CWMODE=2", "OK", "no change",
2500 );
```

```
}
```

```
void ESP8266_ExitUnvarnishSend ( void ) { delay ( 1000 );
wifi.print( "+++" );
delay ( 500 );
}
uint8_t ESP8266_CIPAP ( char * pApIp ) { char cCmd [ 30 ];
```

```
sprintf ( cCmd, "AT+CIPAP=\"%s\"", pApIp );
```

if ( sendATcommand2 ( cCmd, "OK", 0, 5000 ) )

```
return 1;
```

```
else return 0;
```

```
}
```

```
int ESP8266_BuildAP ( char * pSSID, char * pPassWord, int mode ) { char cCmd [120];
sprintf ( cCmd, "AT+CWSAP=\"%s\",\"%s\",1,%d", pSSID, pPassWord, mode );
```

```
return sendATcommand2 ( cCmd, "OK", 0, 1000 );
```

}

int ESP8266\_Enable\_MultipleId ( int mode ) { char cStr [20];

sprintf ( cStr, "AT+CIPMUX=%d", mode );

```
return sendATcommand2 ( cStr, "OK", 0, 500 );
```

}

int ESP8266\_StartOrShutServer ( int mode, char \* pPortNum, char \* pTimeOver ) { char cCmd1 [120], cCmd2 [120];

if (mode) { sprintf ( cCmd1, "AT+CIPSERVER=%d,%s", 1, pPortNum );

```
sprintf ( cCmd2, "AT+CIPSTO=%s", pTimeOver );
```

```
return ( sendATcommand2 ( cCmd1, "OK", 0, 500 ) && sendATcommand2 ( cCmd2, "OK", 0, 500 ) ); }
```

else { sprintf ( cCmd1, "AT+CIPSERVER=%d,%s", 0, pPortNum );

```
return sendATcommand2 ( cCmd1, "OK", 0, 500 ); }
```

}

String info; void receiveInfo(){ if(wifi.available()){ info=wifi.readString(); Serial.print(info); if(info.lastIndexOf("ON")>info.lastIndexOf("OFF")){ digitalWrite(A0,1); }else if(info.lastIndexOf("ON")<info.lastIndexOf("OFF")) { digitalWrite(A0,0); } else return; //http response /\* String id=info.substring(info.indexOf(',')+1,info.lastIndexOf(',')); wifi.write("AT+CIPSEND="); wifi.write(id); wifi.write(",126\r\n"); wifi.println("HTTP/1.1 200 OK"); wifi.println("Cache-Control: no-cache"); wifi.println("Pragma: no-cache"); wifi.println("Expires: -1"); wifi.println("Content-Type: text/html"); wifi.println("Content-Length: 12"); wifi.println(""); wifi.println("it received"); \*/ }}

void setup(void) {

```
Serial.begin(9600);
wifi.begin(9600);
pinMode(A0,OUTPUT);
//ESP8266 ExitUnvarnishSend();
```

```
ESP8266_AT_Test();//AT command test
ESP8266_Net_Mode_Choose();//set ap mode
//while ( ! ESP8266_CIPAP ( TCPServer_IP ) );
//ESP8266_CIPAP ( TCPServer_IP );
ESP8266_BuildAP ( macUser_ESP8266_BulitApSsid,
macUser_ESP8266_BulitApPwd,
macUser_ESP8266_BulitApEcn );//set ap ssid passwd
ESP8266_Enable_MultipleId(1);//set multi connect
ESP8266_StartOrShutServer ( 1, TCPServer_Port,
TCPServer OverTime );//set server port,over time
```

#### }

void loop() {

```
receiveInfo();
while(Serial.available()){
  wifi.print(Serial.readString());
}
```

}

</syntaxhighlight>